## How to Utilize NexHealth Calendar & Text/Email Campaigns

(Important to know when you don't have direct access to your schedule)

In the event that you can't get to the office due to unexpected office closure or other reasons, please refer to the NexHealth Article Links below on how to access your patient schedule, patient contact information as well as sending out text/email campaigns to announce your office closing.

To request a post for your social media, please contact your Marketing Specialist

Rachel Poag: <u>Submit Here</u> OR email her directly at rpoag@gps.dental.

Cherie Soileau: Submit Here OR email her directly at csoileau@gps.dental.

The NexHealth dashboard allows you to access this information from anywhere, so it is important that your team knows their login information.

To login to NexHealth: Click Here

To view your schedule, there are two ways to access this information. The patients scheduled can be found on the homepage of the NexHealth dashboard, their information will be listed at the bottom of this page:

| nexhealth Messages                                                                                                    | Online Booking      | Patients | Payments                             | Calendar              | Waitlist     | Templat                          | es Campa      | igns          | Forms                                       | Analytics | Setup •              | ••                           | BOLT FA                           | IMILY DENTAL 🛛 🧶             |
|----------------------------------------------------------------------------------------------------|---------------------|----------|--------------------------------------|-----------------------|--------------|----------------------------------|---------------|---------------|---------------------------------------------|-----------|----------------------|------------------------------|-----------------------------------|------------------------------|
| Activities to review V                                                                                                    |                     |          | III STATS                            |                       |              |                                  |               |               |                                             |           |                      |                              |                                   | Last 7 days 🦳 < >            |
| Looks like you have r                                                                                                    | no activities here. |          | Weekly patient<br>Total over the las | growth<br>t 7 days: 4 |              |                                  |               |               | 6                                           | Booked    | 6<br>via NexHealth > | 160<br>Appointments reminded | 49<br>Appointments<br>confirmed > | 3<br>Recalls >               |
| As patients request appointments, send<br>messages, complete reviews, you should see it<br>here. You will get email notifications as well as<br>Google Chrome notifications. |                     |          |                                      |                       |              |                                  |               |               | 4                                           | No-sho    | 2<br>pw follow-ups > | Cancellation follow-ups      | 0<br>Patient satisfaction >       | 50<br>Payments via NexHealth |
|                                                                                                    |                     |          | Tue<br>Jan 24 J                      | Wed<br>an 25 J        | Thu<br>in 26 | Fri<br>Jan 27                    | Sat<br>Jan 28 | Sun<br>Jan 29 | 0<br>Mon<br>Jan 30                          |           |                      |                              |                                   |                              |
|                                                                                                    |                     |          | Reminder Responses                   |                       |              |                                  |               |               |                                             |           |                      |                              | Jan 30, 2023 ∨                    |                              |
|                                                                                                    |                     |          | 3 Pending<br>1 Confirmed Via Office  |                       | 4            | 4 Cancelled<br>1 Custom Response |               |               | 16 Confirmed Via NexHealth<br>2 No response |           |                      |                              |                                   |                              |
|                                                                                                    |                     |          | PATIENT'S NAME<br>John Wilson        |                       |              | APPT TIME EMAIL                  |               |               |                                             | CELL      | SEN                  | ID OPT-OUT                   | RESPONSE                          |                              |
|                                                                                                    |                     |          |                                      |                       |              | 8:00 AM fake@boltfamilydental.   |               |               | .com (859) 324-0617                         |           | 517 Sele             | ect 🗸 Select 🗸               | Confirmed V                       | ia NexHealth                 |

OR you can click the Calendar Tab in the NexHealth Dashboard. To view the patient's contact information just click on their name.

| nexhealth Message | s Online Booking | Patients | Payments | Calendar | Waitlist | Templates | Campaigns | Forms | Analytics | Setup | ••• | BOLT FAMILY DENTAL 🎯 🥌    |
|-------------------|------------------|----------|----------|----------|----------|-----------|-----------|-------|-----------|-------|-----|---------------------------|
|                   |                  |          |          |          |          |           |           |       |           |       |     |                           |
| Month Week        | Day              |          |          |          |          | < то      | day >     |       |           |       |     | January 29, 2023 FILTER ~ |
|                   |                  |          |          |          |          | Sund      | day       |       |           |       |     |                           |
| 6 AM              |                  |          |          |          |          |           |           |       |           |       |     |                           |

How do I send a text and/or email campaign? Click Here

How do I re-use a campaign? Click Here

(There are some template options already made available in the dashboard under campaigns that you can use if you don't wish to start from scratch.)

How do I message a patient directly? Click Here

For more help, please visit the <u>NexHealth Help Center</u>.